## 创视之星 8504SH MAC M2 安装教程

1. 设置安全策略

长按电脑开机键-进入启动选项-点击选项-继续-选择账户-下一步-输入开机密码-进入界面 左上角选择实用工具-启动安全性实用工具-安全策略-降低安全性(下面两个允许打勾)-点 击确定(好)-点击左上角苹果图标-重启电脑-然后关机

2. 输入终端代码

长按电脑开机键-进入启动选项-点击选项-继续-选择账户-下一步-输入开机密码-进入界面 左上角选择实用工具-终端-输入 csrutil disable-回车-出现以下黄色文字

Turning off System Integrity Protection requires modifying system security.Allow booting unsigned operating systems and any kernel extensions for os "Macin tosh HD"? [y/n]:中文翻译:关闭系统完整性保护需要修改系统安全性。是否允许启动未签名的 操作系统和操作系统"Macin-tosh HD"的任何内核扩展? [y/n]:

此时输入 y 回车 (出现以下英文)

[Enter password for user cdcoco: (一个钥匙按钮) 中文翻译: [输入用户 cdcoco 的密码:

输入电脑密码回车

System Integrity Protection is off.Restart the machine for the changes to take effect. -bash-3.2# 中文翻译:系统完整性保护关闭。重新启动机器以使更改生效-bash-3.2#

3.安装软件

重启电脑-打开创视之星(gzsycctv.com)官网-下载中心-下载 8504sh MAC 采集卡驱动-

打开驱动-点击安装-继续-安装-输入安装密码-安装成功-打开系统设置-隐私与安全-安全性 -选择【App Store 和被认可的开发者来自开发者"Purplelec Inc.Co.,Ltd"的系统软件已 经更新】-点击允许-输入密码-重启电脑

点击左上角苹果图标-关于本机-更多信息-最下方系统报告-选择 PCI 查看驱动-显示已安装 驱动程序为两个"是" 如图可看 驱动安装成功可以使用。

|                                                                                                    | MacBook Pro                                                                                                    |                                                                                                    |          |                 |         |                                         |
|----------------------------------------------------------------------------------------------------|----------------------------------------------------------------------------------------------------|----------------------------------------------------------------------------------------------------|----------|-----------------|---------|-----------------------------------------|
| ~ 硬件<br>ATA                                                                                                    | +                                                                                                    |                                                                                                    | ~   类型   | 型               | 已安装驱动程序 | 插槽                                      |
| Apple Pay<br>FireWire<br>NVMExpress                                                                                                    | pci1f33,8524<br>pci8086,15f0                                                                                                |                                                                                                    | 视频<br>US | 频<br>B 可扩展主机控制器 | 是<br>是  | Thunderbolt@67,0,0<br>Thunderbolt@3,0,0 |
| PCI<br>SAS<br>SATA<br>SPI<br>USB<br>UXK网<br>储存<br>光盘刻录<br>光纤通道<br>内存<br>图形卡/显示器<br>并行SCSI<br>打印机<br>控制器<br>摄像头<br>电源<br>蓝牙<br>诊断<br>读卡器<br>雷雳/USB4<br>音频<br>字/WWAN<br>Wi-Fi<br>位置<br>宗卷<br>防火墙<br>Y 软件<br>Framework<br>Raw 支持 |                                                                                                    |                                                                                                    |          |                 |         |                                         |
|                                                                                                    | pci1133,8524:<br>类型:<br>已安装驱动程序:<br>通道兼容:<br>暂停兼容:<br>私Si:<br>总线:<br>插槽:<br>供应商ID:<br>子系统(DI:<br>分系统(DI):<br>链接宽度:<br>链接速度: | 视频<br>是<br>是<br>予CI<br>Thunderbolt@67,0,0<br>0x1532<br>0x8524<br>0x8888<br>0x0007<br>0x0000<br>x4<br>5.0 GT/s |          |                 |         |                                         |
| Raw 文持<br>偏好设置面板<br>功能扩展<br>同步服务                                                                                                    | <u>■</u> 可可映画's Ma                                                                                                    | cBook Pro > 硬件 > PCI > pci1f33,                                                                               | 8524     |                 |         |                                         |